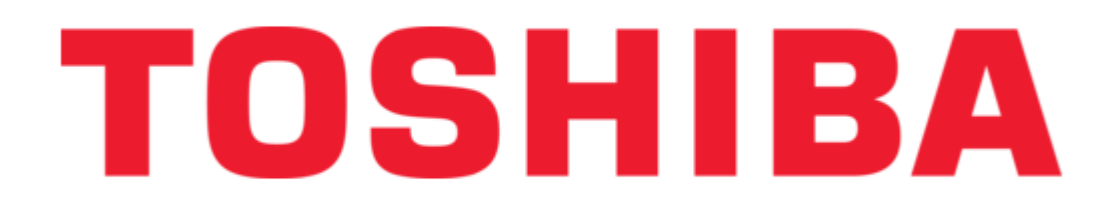

## Toshiba KP-2004 Service Manual

E-bridge id gate

| 18<br>19<br>20 |  |  |  |
|----------------|--|--|--|
|                |  |  |  |

Table of Contents

•

Troubleshooting

•

Bookmarks

•

Download this manual

Quick Links

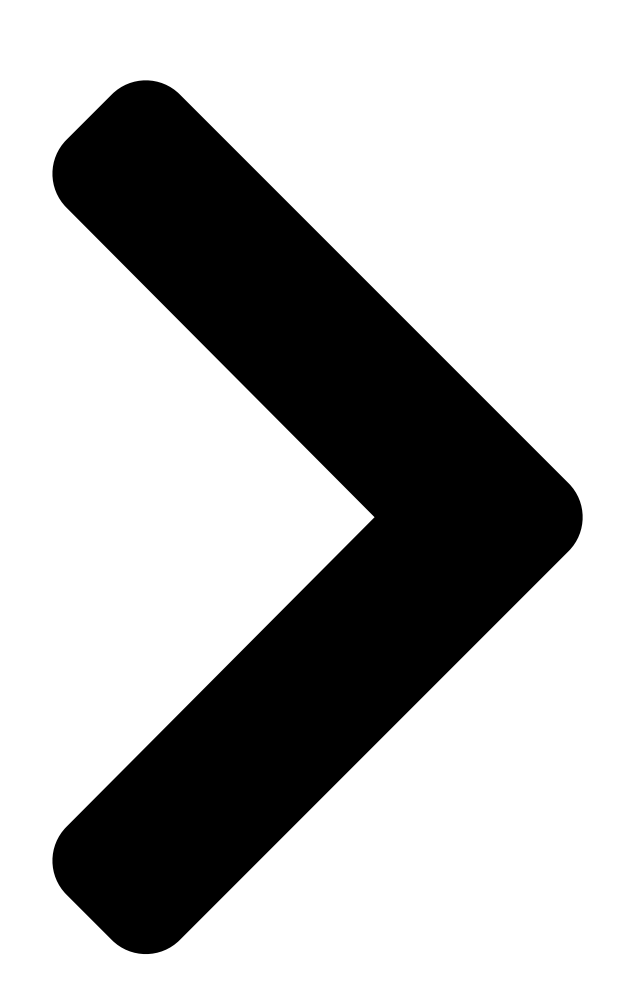

# SERVICE MANUAL **T**C

e-BRIDGE ID Gate

KP-2004

File No. SME060032A0 R061121D2600-TTEC Ver01\_2007-04 **Table of Contents** 

Next Page

### Summary of Contents for Toshiba KP-2004

Page 1 SERVICE MANUAL e-BRIDGE ID Gate KP-2004 File No. SME060032A0 R061121D2600-TTEC Ver01\_2007-04...

<u>Page 2</u> © 2007 TOSHIBA TEC CORPORATION All rights reserved Under the copyright laws, this manual cannot be reproduced in any form without prior written permission of TOSHIBA TEC CORPORATION. No patent liability is assumed, however, with respect to the use of the information contained herein.

<u>Page 3</u> GENERAL PRECAUTIONS REGARDING THE INSTALLA- TION, SERVICE AND MAINTENANCE FOR e-BRIDGE ID GATE (KP-2004) The maintenance should be done by a qualified service technician. 1) When installing the e-BRIDGE ID Gate, follow the procedure described in the co-packed Unpacking Instructions.

#### Page 5: Table Of Contents

Page 6 KP-2004 © February 2007 TOSHIBA TEC CORPORATION All rights reserved CONTENTS...

#### Page 7: General Description

GENERAL DESCRIPTION e-BRIDGE ID Gate (KP-2004) is a card reader which enables user authentication on a iCLASS-compli- ant noncontact card. \* iCLASS is a noncontact IC card technology developed by HID Corporation. © February 2007 TOSHIBA TEC CORPORATION All rights reserved...

Page 8 KP-2004 © February 2007 TOSHIBA TEC CORPORATION All rights reserved GENERAL DESCRIPTION 1 - 2...

#### Page 9: Installation And Settings Of E-Bridge Id Gate

Each procedure shown in this chapter has an instruction to turn the power of the equipment ON and to shut it down. If each setting is performed consecutively, turning the power ON or shutting it down is not necessary. © February 2007 TOSHIBA TEC CORPORATION All rights reserved KP-2004 INSTALLATION AND SETTINGS OF e-BRIDGE ID GATE...

Page 10 [F] Card authentication setting P. 2-4 "[F] Card authentication setting" Worker User Operation Selects "Enable" of "Card Authentication". Start operation KP-2004 © February 2007 TOSHIBA TEC CORPORATION All rights reserved INSTALLATION AND SETTINGS OF e-BRIDGE ID GATE 2 - 2...

#### Page 11: Setup Procedure

2) Key in "1772", and then press the [START] button. 3) Key in the setting code, and then press the [ENTER] button on the touch panel. 4) Shut down the equipment.  $\[mathbb{C}$  February 2007 TOSHIBA TEC CORPORATION All rights reserved KP-2004 INSTALLATION AND SETTINGS OF e-BRIDGE ID GATE...

Page 12 3) Enter the administrator password and click "Login". 4) Select "Enable" of "Card Authentication" in "User Management Setting". 5) Log out of TopAccess. KP-2004 © February 2007 TOSHIBA TEC CORPORATION All rights reserved INSTALLATION AND SETTINGS OF e-BRIDGE ID GATE 2 - 4...

#### Page 13: E-Bridge Id Gate Setting Code List

00: No authentication using a noncontact IC card 02: Authentication using a noncontact IC card (KP-2003) 03: Authentication using a noncontact IC card (KP-2005) 04: Authentication using a noncontact IC card (KP-2004) • ZZZZ: Sub-code 0000: No authentication using a noncontact IC

card...

Page 14 KP-2004 © February 2007 TOSHIBA TEC CORPORATION All rights reserved e-BRIDGE ID GATE SETTING CODE LIST 3 - 2...

#### Page 15: Troubleshooting

"Failed Authentication" appears on the equipment's touch panel. Check the following: Is the LAN cable connected correctly? Check the LAN cable connection. © February 2007 TOSHIBA TEC CORPORATION All rights reserved KP-2004 TROUBLESHOOTING 4 - 1 07/04...

Page 16 Is the LDAP server setting correct? Ask the user about it, and check the LDAP server settings. KP-2004 © February 2007 TOSHIBA TEC CORPORATION All rights reserved TROUBLESHOOTING 4 - 2 07/04...

#### Page 17: Canceling E-Bridge Id Gate Card Authentication

When canceling the card authentication with the e-BRIDGE ID Gate Setting code (8 digits): 00000000 For the procedure, refer to "[D] System setting (08-1772)". P. 2-3 "[D] System setting (08-1772)" © February 2007 TOSHIBA TEC CORPORATION All rights reserved KP-2004 CANCELING e-BRIDGE ID GATE CARD AUTHENTICATION 5 - 1...

Page 18 KP-2004 © February 2007 TOSHIBA TEC CORPORATION All rights reserved CANCELING e-BRIDGE ID GATE CARD AUTHENTICATION 5 - 2...